## AOC Technology Tips for Trial Court Users Using MicroFocus GroupWise WebAccess

## GroupWise 18 - Saving E-mail using WebAccess

If you would like to save emails for future reference, while accessing WebAccess\*, you will need to save them as a PDF, locally in a default location on the C drive (C:\Install) or on a portable USB (flash drive).

\*A more efficient way to save your emails is to use the GroupWise Client.

If you are not sure where to save on the C drive or wish to use the GroupWise Client instead of accessing email through WebAccess, please call the Help Desk at (800) 448-7980.

**Note:** Only work-related e-mails should be saved.

## Saving E-mail as a PDF using WebAccess

To save an e-mail to the C:/Install folder:

- 1. Locate, select, then open the e-mail.
- 2. Once the email has been opened, click on the Print View button.
- 3. In the Print View, click on the link, Print this page. Print this page
- 4. In the Print window, click the down arrow in the Destination drop down box. Click Save to PDF, then click the Save button.
- 5. Save PDF to the **Documents** folder.

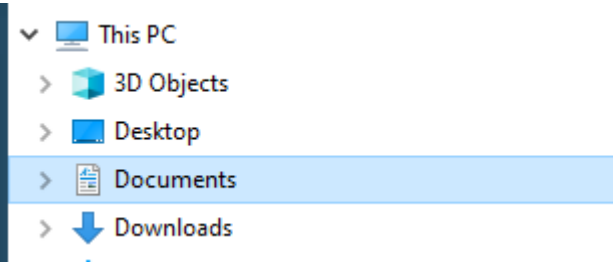

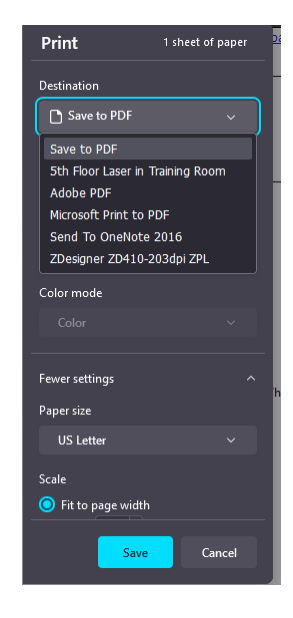

6. Next, click the **Save** button.

**Note 2:** Please be responsible when saving e-mails. Not every e-mail needs to be saved to the G drive. If the e-mail contains key information then it really should exist in a more formal document than an e-mail.

2024